# **Table of Contents**

| Chapter 1 Introduction.<br>1.1 Features.         | .2<br>.2 |
|--------------------------------------------------|----------|
| 1.2 Outline                                      | .3       |
| Chapter 2 General Specification                  | .4       |
| 2.1 Tube Display                                 | .4       |
| 2.2 Electricity                                  | .5       |
| 2.3 Overall Dimensions                           | .5<br>5  |
| 2.5 Driver Interface                             | .5       |
| 2.6 User Settings                                | .6       |
| 2.6.1FuctionSetting                              | .6       |
| Chapter 3 Interface                              | 8        |
| 3.1 Interface                                    | .8       |
| 3.2 Interface Conversion Adapter                 | .9       |
| Chapter 4 Command Description                    | 10       |
| 4.1 Command Set                                  | 11       |
| 4.1.1 LD220 Command Mode                         | 11       |
| 4.1.2 EPSON Command Mode                         | 12       |
| 4.1.3 UIC Standard Command Mode                  | 15       |
| 4.1.4 UIC Ennance Command Mode                   | 16       |
| 4.1.5 AEDEX Command Mode                         | 10       |
| 4.1.0 ADM/ 88 Command Mode                       | 17       |
| 4 1 8 CD5220 Command Mode                        | 19       |
| 4.1.9 EMAX Command Mode                          | 21       |
| 4.1.10 LOGIC Command Mode                        | 22       |
| Chapter 5 Character Set                          | 23       |
| 5.1 U.S.A. / Standard Character Set ( 20h - 7Eh) | 23       |
| 5.2 International Character Selection            | 23       |
| 5.3 Character Code Table                         | 24       |
| 5.3.1 Page 0 (PC437: U.S.A., Standard Europe)    | 24       |
| 5.3.2 Page 1 (PC863: Canadian-French)            | 26       |
| 5.3.3 Page 2 (Japanese Katakana)                 | 27       |
| Chapter 6 Setup AP Guide                         | 28       |
| Chapter 7 Installation Guide                     | 29       |

# **Chapter 1 Introduction**

### 1.1 Features

- □ The customer display is Vacuum Fluorescent Displays which display 20 columns and 2 lines, each columns is 5x7 dots.
- Blue-green fluorescent color is easy on the eyes.
- The display panel is movable so that it can be adjusted for the best viewing angle.
- □ The customer display have different height by adjusting the support.
- □ The interface of customer display is RS-232, with baud rates select from 9600 or 19200 bps.
- The customer display have provided the pass through function to reduce the cable connection.
- The user defined and international character sets are the standard of customer display.
- Supports 10 command modes, with EPSON command mode set as default
- Supports power from 5V to 12V, it prevents any mindless use of improper power input to cause malfunction
- Easy configure & various settings through its free powerful set up software i.e. Welcome message and plenty of code pages setting and others setting.
- □ Control boards design in top panel to prevent water or wet counter surface may damage from the bottom.
- 2<sup>nd</sup> Choice round-shape mini base for space-saving, stable and ingenious
- Panel is structured to easy-detachable and available for wall mounting install and OEM

### Attention

- 1. This specification shall apply only to the product(s) coming along with this manual inside.
- 2. This manual may not apply to the previous or later product(s).
- 3. This specification may be modified without any notice. If it is necessary for "customers" to have a latest manual about specification, please inquire your suppliers.

### 1.2 Outline

The customer display outline has included of three parts: the panel, the support, and the interface adapter

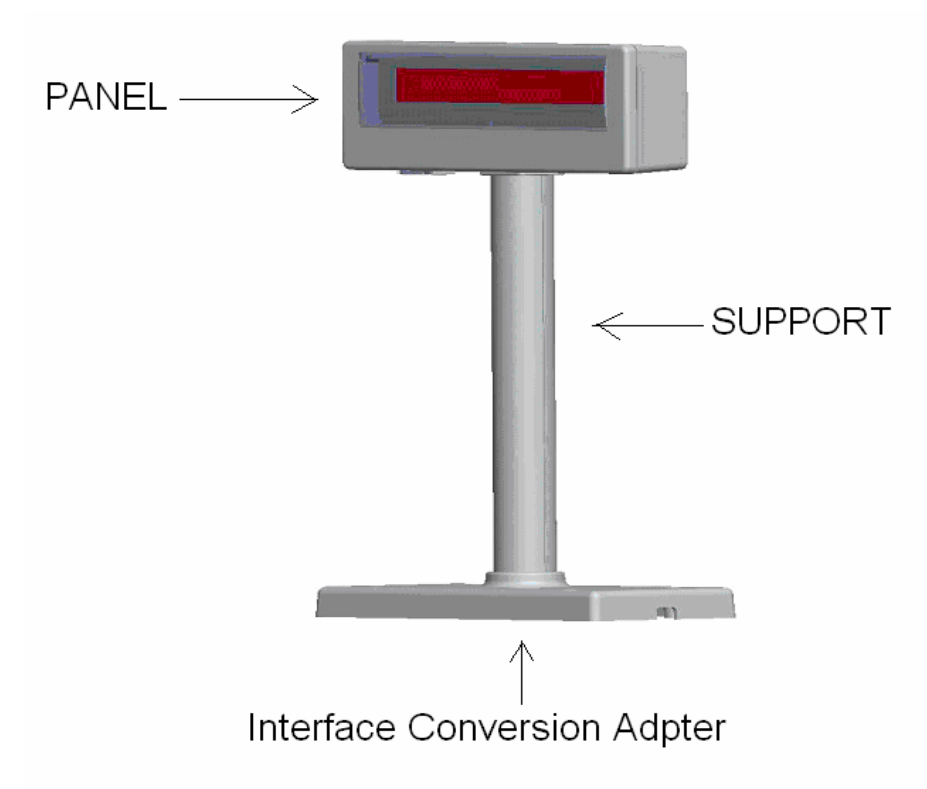

The standard VFD customer display should include following accessories:

| ltem | Description                                                                                                    | Dimension (mm)                                  | Q'ty |
|------|----------------------------------------------------------------------------------------------------|-------------------------------------------------|------|
| 1    | Panel of customer display                                                                                                    | 220(L)*87(W)*50(H)                              | 1    |
| 2    | Support                                                                                                    | 130                                             | 2    |
| 3    | D-SUB 9PIN RS-232 Cable                                                                                                    | 1600                                            | 1    |
| 4    | +5V PC 4P Plug Power Kit <b>or</b><br>PS/2 Power Kit <b>or</b><br>USB Power Kit <b>or</b><br>100V~240V Universal Adapter (5V/2A) <b>or</b><br>110V US <b>or</b> 230V Europe 2P Adapter<br>(5V/2A) | 100(W) x 59(D) x 33(H)<br>76(W) x 51(D) x 31(H) | 1    |

*X* Above accessories may be different due to customers' requirement when delivery.

# **Chapter 2 General Specification**

### 2.1 Tube Display

| Customer         | Vacuum Fluorescent Display                    |
|------------------|-----------------------------------------------|
| Display          | Blue Green                                    |
| Display Pattern  | 5 x 7 Dot Matrix                              |
| Brightness       | 350~700 cd/m²                                 |
| Character Type   | 95 Alphanumeric & 32 International Characters |
| Character Size   | 5.25 mm (W) x 9.03 mm (H)                     |
| Character Number | 40 (20 columns x 2 lines)                     |
| Character Pitch  | Refer the figure 2.1                          |

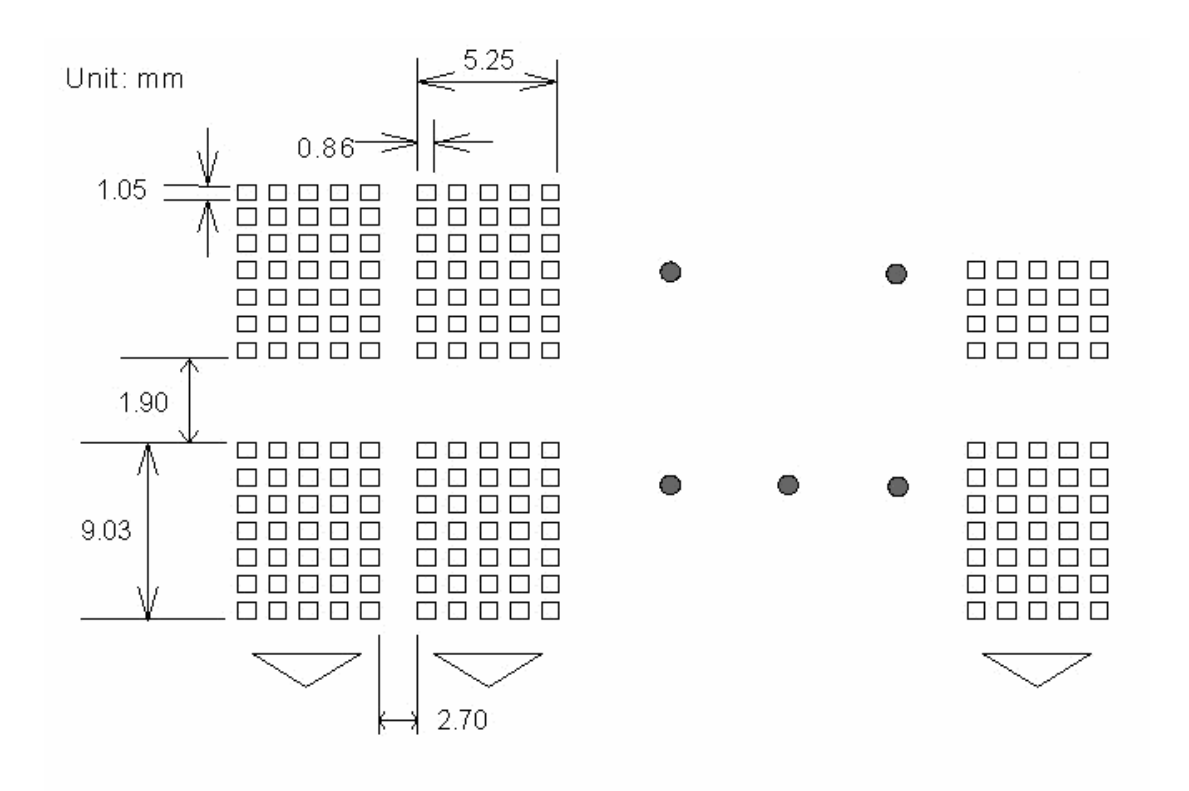

### 2.2 Electricity

| Central Control Unit | CPU : SM5964                       |
|----------------------|------------------------------------|
|                      | ROM : 64K ROM                      |
|                      | RAM : 32K SRAM                     |
| Speed                | CPU : 33 MHz                       |
| Connector            | 16 PIN Phone Jack Connector        |
|                      | 9 PIN D-SUB Connector              |
|                      | 25 PIN (Female) D-SUB Connector    |
| Power Source         | DC + 5V~12V                        |
| Power Consumption    | 3 Watts Average (Maximum 15 Watts) |

### 2.3 Overall Dimensions

| Dimension of Panel : | 220(L)* 87(W)* 50(H) mm       |
|----------------------|-------------------------------|
| Dimension of Support | One Support: 217* 106* 248 mm |
| Two Support          | Two Support: 217* 106* 378 mm |
| Dimension of Base    | 217(L)* 106(W)* 33(H) mm      |
| Viewing Angle        | 0°~60°                        |
| Horizontal Rotation  | 180°                          |
| Weight               | 980g                          |

### 2.4 Environment

| Operating           | +10℃ to +40℃ |
|---------------------|--------------|
| Temperature         |              |
| Storage Temperature | -10℃ to +50℃ |
| Relative Humidity   | 0% to 90% RH |

### 2.5 Driver Interface

| Interface | RS232 |
|-----------|-------|
|           |       |

### 2.6 User Setting

The default protocol is 9600 bps, non-parity, 8 data bits, 1 stop bit and with DTR/DSR control.

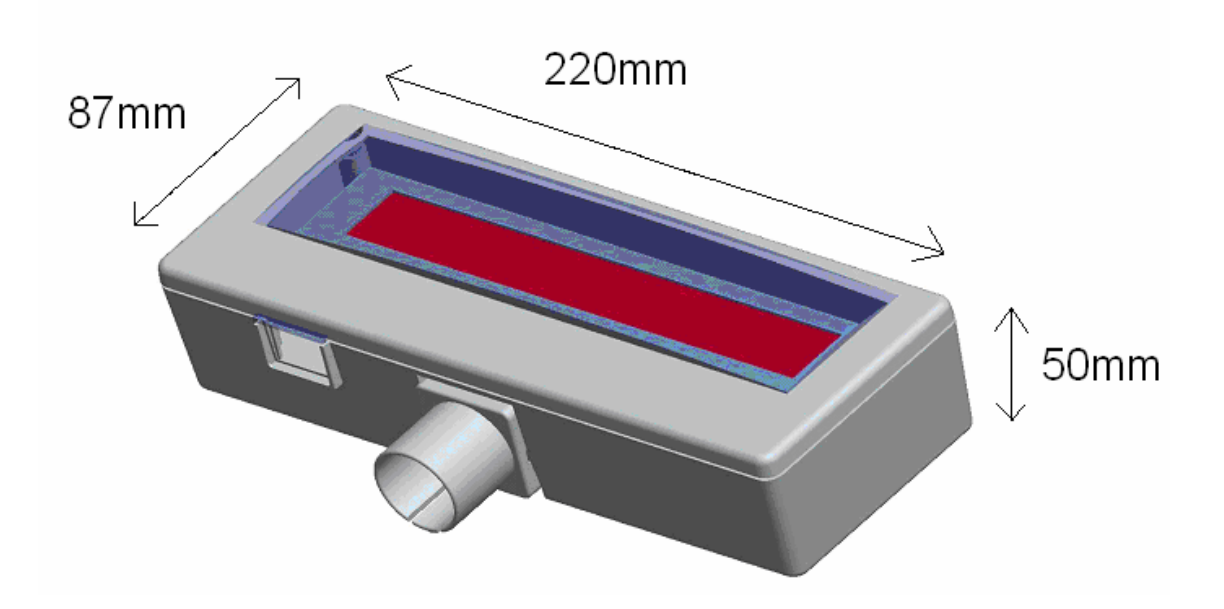

### 2.6.1 Function Setting

No switch, all user setting is set up by Application Program (AP).

(I) Baud Rate Select

| Function Description Baud Rate (bps) |  |
|--------------------------------------|--|
| 9600                                 |  |
| 19200                                |  |

### (II) Command Type Select

| Function Description | Software Defined |
|----------------------|------------------|
| Command Type         | Hex Code         |
| LD220                | 00               |
| EPSON POS D101       | 01               |
| UTC Standard         | 02               |
| UTC Enhance          | 03               |
| AEDEX                | 04               |
| ADM788               | 05               |
| DSP800               | 06               |
| CD5220               | 07               |
| EMAX                 | 08               |
| LOGIC CONTEOL        | 09               |

## (III) International Character Set

| Function D                         | escription            |  |  |
|------------------------------------|-----------------------|--|--|
| International Character Code Table |                       |  |  |
| Set (Code 20H-7FH)                 | (Code 80H-FFH)        |  |  |
| U.S.A.                             | PC-437 (USA)          |  |  |
|                                    | (Standard European)   |  |  |
| FRANCE                             | PC-850 (Multilingual) |  |  |
| GERMANY                            | PC-850 (Multilingual) |  |  |
| U.K.                               | PC-850 (Multilingual) |  |  |
| DENMARK I                          | PC-850 (Multilingual) |  |  |
| SWEDEN                             | PC-850 (Multilingual) |  |  |
| ITALY                              | PC-850 (Multilingual) |  |  |
| SPAIN                              | PC-850 (Multilingual) |  |  |
| JAPAN                              | Katakana              |  |  |
| NORWAY                             | PC-865 (Nordic)       |  |  |
| DENMARK II                         | PC-850 (Multilingual) |  |  |
| SLAVONIC/RUSSIAN                   | PC-437 (USA)          |  |  |
|                                    | (Standard European)   |  |  |
| RUSSIAN                            |                       |  |  |
| GREEK                              |                       |  |  |
| CZECH                              |                       |  |  |
| LATIVAIN                           |                       |  |  |

# **Chapter 3 Interface**

### 3.1 Interface

Specifications:

Data Transmission Method : Asynchronous Serial. Handshaking : DTR/DSR Control Default Protocol : 9600/19200 bps, non-parity, 8 data bits, 1 stop bit.

**Communication Protocol** 

### 1. Receive Data.

The DTR signal is as follows:

[HIGH] This indicates that the display isn't ready to receive data. It depend on the following conditions:

- □ The period from when the power is turned on to when the printer first becomes ready to receive data.
- □ When the remaining space in the receiving buffer becomes 128 bytes or less.
- □ When the DTR signal of the printer is HIGH when the printer is selected using the command.

[LOW] This indicates that the display is ready to receive data. It depends on the following conditions:

- □ When the printer first becomes ready to receive data after power-on.
- When the remaining space in the receiving buffer becomes 128 bytes or more.
- When the DTR signal of the printer is LOW when the printer is selected using the command.

### 2. Transmit Data.

After confirming the DSR is LOW, data is transmitted to printer.

### 3.2 Interface Conversion Adapter

The interface adapter section has connectors for the display panel, the printer, the power supply, and host computer. All the data transmitted from the host computer will be received by the display. If this data is for the display, the data will be processed, and if it is for the printer, it will be transmitted to the printer. Whether the data is for the display or the printer can be switched using the peripheral device selection command.

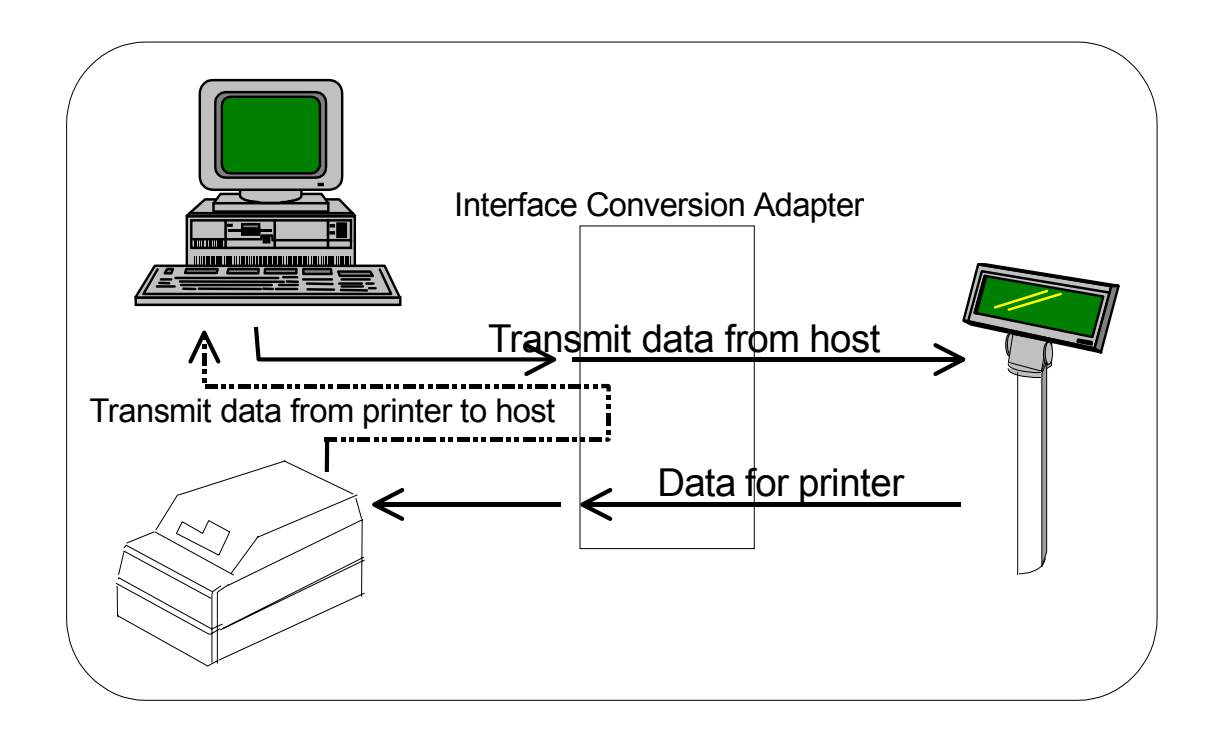

### (II) Connector for Host Computer

|            | 5   | 4 | 3 | 2 | 1 |            |
|------------|-----|---|---|---|---|------------|
|            | 0   | 0 | 0 | 0 | 0 |            |
| $\bigcirc$ | L c | 0 | 0 | С |   | $\bigcirc$ |
|            | 9   | 8 | 7 | 6 |   |            |

| PIN Assignment | PIN | Assignment |
|----------------|-----|------------|
|----------------|-----|------------|

|         |              | 1 111 / 100 | Jghinon             |
|---------|--------------|-------------|---------------------|
| Pin No. | Signal       | I/O         | Description         |
| 1       | NC           |             | No Connection       |
| 2       | TXD-         | OUTPUT      | Transmit Data       |
| 3       | RXD          | INPUT       | Receive Data        |
| 4       | DSR          | INPUT       | Data Set Ready      |
| 5       | GND          |             | Power GND           |
| 6       | DTR          | OUTPUT      | Data Terminal Ready |
| 7       | CTS          |             | Clear To Send       |
| 8       | RTS          |             | Request to Send     |
| 9       | By Selection |             | N.C. or +5V ~ +12V  |

#### (III) Passthru Mode

#### PASS 1

#### For the printer with ESC/POS command

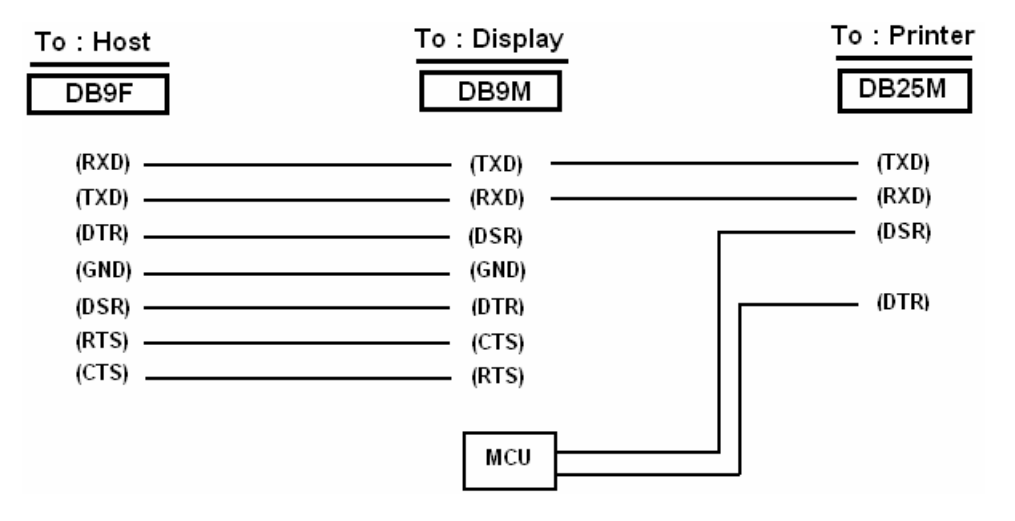

#### PASS 2

#### To : Printer To : Display To:Host DB25M DB9M DB9F (RXD) -(TXD) (RXD) (TXD) (TXD) -(RXD) (DTR) \_\_\_\_\_ (DSR) (DSR) (GND) \_\_\_\_\_ – (GND) (DSR) \_\_\_\_\_ (DTR) – (DTR) (RTS) -- (CTS) (CTS) \_\_\_\_\_ (RTS) MCU

#### For the printer without ESC/POS command

# **Chapter 4 Command Description**

### 4.1 Command Set

#### 4.1.1 LD220 Command Mode

| Command   | Hex            | Function Description                             |
|-----------|----------------|--------------------------------------------------|
| HT        | 09             | Move cursor right (Only valid in overwrite       |
|           |                | mode)                                            |
| BS        | 08             | Move cursor left (Only valid in overwrite        |
|           |                | mode)                                            |
| CR        | 0D             | Move cursor to left-most position                |
|           |                | (Only valid in overwrite mode)                   |
| ESC @     | 1B 40          | Initialize customer display to initial state,    |
|           |                | clears display buffer, set display mode to shift |
|           |                | and sets current display row to upper row        |
| ESC U     | 1B 55          | Select upper row as current row (Initial         |
|           |                | default)                                         |
| ESC D     | 1B 44          | Select lower row as current row                  |
| ESC A n   | 1B 41 n        | Sets customer display disable or enable          |
|           |                | n=D, Disable ; n=E, Enable                       |
| ESCCrc    | 1B 43 r c      | Move cursor to specified position                |
|           |                | (Only valid in overwrite mode)                   |
|           |                | r=U, upper row ; r=D, lower row                  |
|           |                | $1 \le c \le 20$ (column number)                 |
| ESC E r n | 1B 45 r n      | Set special effect or display mode of specified  |
|           |                | row                                              |
| ESC R n   | 1B 52 n        | Set international font sets                      |
|           |                | (Please refer International Font Set Table)      |
| ESC = n   | 1B 3D n        | Select peripheral                                |
|           |                | n=1, printer ; n=2, display ; n=3, printer &     |
|           |                | display                                          |
| ESC % n   | 1B 25 n        | Set font pattern                                 |
|           |                | n=0, selected ; n=1, canceled                    |
| ESC & n s | 1B 26 n s data | Define user font pattern                         |
| [p]       |                | n=code for first character                       |
|           |                | s=code for last character                        |
|           |                | data=5 bytes required for each character         |

(REMARK)\*Using commands "ESC E r n", the value (Hex) of parameter

r 58h=all rows

55h=upper row 44h=lower row  n special function, the value is one of 30h=shift mode (Default display mode) 31h=rotation mode 32h=blink mode 33h=clear this row and switch to shift mode 34h=overwrite mode 35h=vertical mode

#### \* International Font Set Table

| n (Hex) | International Font Set | n (Hex) | International Font Set |
|---------|------------------------|---------|------------------------|
| 30h     | U.S.A                  | 32h     | FRANCE                 |
| 31h     | GERMANY                | 33h     | JAPAN                  |

### 4.1.2 EPSON Command Mode

| Command     | Hex              | Function Description                        |
|-------------|------------------|---------------------------------------------|
| HT          | 09               | Move cursor right                           |
| BS          | 08               | Move cursor left                            |
| US LF       | 1F 0A            | Move cursor up                              |
| LF          | 0A               | Move cursor down                            |
| US CR       | 1F 0D            | Move cursor to right-most position          |
| CR          | 0D               | Move cursor to left-most position           |
| НОМ         | 0B               | Move cursor to home position                |
| US B        | 1F 42            | Move cursor to bottom position              |
| US\$xy      | 1F 24 x y        | Move cursor to specified position           |
|             |                  | 1≦x(column)≦20 ; 1≦y(row)≦2                 |
| US C n      | 1F 43 n          | Select/cancel cursor display                |
|             |                  | n=0, canceled ; n=1, selected               |
| CLR         | 0C               | Clear display screen                        |
| CAN         | 18               | Clear cursor line                           |
| US X n      | 1F 58 n          | Brightness adjustment                       |
| -           |                  | 1≦n≦4                                       |
| US E n      | 1F 45 n          | Blink display screen                        |
|             |                  | 0≦n≦255 (n*50msec) ON / (n*50msec)          |
|             |                  | OFF                                         |
|             |                  | n= 0, blinking is canceled                  |
|             |                  | n=255, display is turned off                |
| ESC @       | 1B 40            | Initialize display                          |
| ESC t n     | 1B 74 n          | Select character code table                 |
|             |                  | $0 \le n \le 5$ ( Please refer "Chapter 5") |
| ESC R n     | 1B 52 n          | Select international character set          |
|             |                  | (Please refer International Font Set Table) |
| USrn        | 1F 72 n          | Select/cancel reverse character             |
|             |                  | n=0, canceled ; n=1, selected               |
| US MD1      | 1F 01            | Specify overwrite mode                      |
| US MD2      | 1F 02            | Specify vertical scroll mode                |
| US MD3      | 1F 03            | Specify horizontal scroll mode              |
| US.n        | 1F 2E n          | Specify period display                      |
|             |                  | n= display character code                   |
| US , n      | 1F 2C n          | Specify comma display                       |
|             |                  | n= display character code                   |
| US ; n      | 1F 3B n          | Specify semicolon (period+comma) display    |
|             |                  | n= display character code                   |
| US # n m    | 1F 23 n m        | Specify display annunciator,, turn the      |
|             |                  | annunciator at "m" column on or off         |
|             |                  | n=0,1 (Off, On) ; 0≦m≦20                    |
| ESC & s n m | 1B 26 s n m      | Define download characters                  |
| [a(plp5)]   | [a(plp5)](m-n+1) | s=1 ; 32≦n≦m≦126 ; a=5                      |
| (m-n+1)     |                  | ( p1p5 = pattern1pattern5 )                 |
| ESC ? n     | 1B 3F n          | Cancel user-defined characters              |
|             |                  | $32 \le n \le 126$ (n=character code)       |

| ESC % n       | 1B 25 n          | Select/cancel download character set                              |
|---------------|------------------|-------------------------------------------------------------------|
|               |                  | n=0, canceled ; n=1, selected                                     |
| ESC W n s     | 1B 57 n s (x1 y1 | Specify/cancel the window range                                   |
| (x1 y1 x2 y2) | x2 y2)           | n=1,2,3,4 (four windows) ; s=0,1 (disable,                        |
|               |                  | enable)                                                           |
|               |                  | $1 \le x1 \le x2 \le 20$ (column) ; $1 \le y1 \le y2 \le 2$ (row) |
| ESC = n       | 1B 3D n          | Select peripheral device                                          |
|               |                  | n=1, printer ; n=2, display ; n=3, printer &                      |
|               |                  | display                                                           |
| US :          | 1F 3A            | Set starting/ending position of macro                             |
|               |                  | definition                                                        |
| US ^ n m      | 1F 5E n m        | Execute and quit macro                                            |
|               |                  | 0≦(n,m)≦255                                                       |
|               |                  | n: specifies the time interval for display of                     |
|               |                  | characters in units of [n* 50msec]                                |
|               |                  | m: specifies the interval of macro execution                      |
|               |                  | every [m*50msec]                                                  |
| US @          | 1F 40            | Execute self-test                                                 |
| USThm         | 1F 54 h m        | Display time :0 $\leq$ h $\leq$ 23 ; 0 $\leq$ m $\leq$ 59         |
| US U          | 1F 55            | Display of time counter                                           |

#### \* International Font Set Table

| n (Hex) | International Font Set | n (Hex) | International Font Set |
|---------|------------------------|---------|------------------------|
| 00h     | U.S.A.                 | 06h     | ITALY                  |
| 01h     | FRANCE                 | 07h     | SPAIN                  |
| 02h     | GERMANY                | 08h     | JAPAN                  |
| 03h     | U.K.                   | 09h     | NORWAY                 |
| 04h     | DENMARK I              | 0Ah     | DENMARK II             |
| 05h     | SWEDEN                 |         | SLAVONIC/RUSSIA        |

#### % Specify decimal point, comma, semicolon, annunciator\*

(1) US . n (Decimal Point) / US , n (Comma) / US ; n (Semicolon):

The displayed character codes are form 32(20h) to 127(7Eh), and 128(80h) to 255(FFh) in the character code table. The

period/comma/semicolon displayed only for n. The period is not displayed for the subsequent display characters.

(2) US # n m (annunciator):

 $[ range ] n = 0(00h) \text{ or } 1(01h) / m = 0(00h) \sim 20(14h)$ 

[ notes ] When n= 0, the annunciator at column m is turned off.

When n= 1, the annunciator at column m is turned on.

"m" specify column number (the most left column is column 1) at which annunciator to be turned on/off is placed.

When m = 0, all annunciators are turned on or off. Once an annuciator(s) is turned on, it remains on until turned off by this command, the ESC@ or US@ command is executed, or the power is turned off. [example]: To turn on the annunciator at the third column:

[n = 01h ], [ m = 03h ]

To turn off all the annunciators:

[n = 00h ], [ m = 00h ]

*※* Above commands relating decimal point, comma, semicolon, and annunciator may not be available due to hardware limit of display tube.

| ESC % n                | 1B 25 n          | Select/cancel download character set                             |
|------------------------|------------------|------------------------------------------------------------------|
| FSC W n s              | 1B 57 n s (v1 v1 | Specify/cancel the window range                                  |
| $(v_1, v_1, v_2, v_2)$ |                  | $rac{1}{2}$ 2.2.4 (four windows) : $rac{1}{2}$ 0.1 (disable      |
| (X I Y I XZ YZ)        | x                | 11-1,2,3,4 (IOUI WINDOWS), $S=0,1$ (disable,                     |
|                        |                  | enable)                                                          |
|                        |                  | $1 \leq x1 \leq x2 \leq 20$ (column); $1 \leq y1 \leq y2 \leq 2$ |
|                        |                  | (row)                                                            |
| ESC = n                | 1B 3D n          | Select peripheral device                                         |
|                        |                  | n=1. printer : n=2. display : n=3. printer &                     |
|                        |                  | disnlav                                                          |
|                        | 1 - 2 1          | Sot starting/anding position of macro                            |
| 03.                    | IF JA            | definition                                                       |
|                        |                  | definition                                                       |
| US ^ n m               | 1F 5E n m        | Execute and quit macro                                           |
|                        |                  | 0≦(n,m)≦255                                                      |
|                        |                  | n: specifies the time interval for display of                    |
|                        |                  | characters in units of In* 50msec                                |
|                        |                  | m specifies the interval of macro execution                      |
|                        |                  |                                                                  |
|                        |                  | [m*50maga]                                                       |
|                        | 4 - 40           |                                                                  |
| US @                   | 1F 40            | Execute self-test                                                |
| USThm                  | 1F 54 h m        | Display time                                                     |
|                        |                  | $0 \leq h \leq 23$ ; $0 \leq m \leq 59$                          |
| US U                   | 1F 55            | Display of time counter                                          |

#### \* International Font Set Table

| n (Hex) | International Font Set | n (Hex) | International Font Set |
|---------|------------------------|---------|------------------------|
| 00h     | U.S.A.                 | 06h     | ITALY                  |
| 01h     | FRANCE                 | 07h     | SPAIN                  |
| 02h     | GERMANY                | 08h     | JAPAN                  |
| 03h     | U.K.                   | 09h     | NORWAY                 |
| 04h     | DENMARK I              | 0Ah     | DENMARK II             |
| 05h     | SWEDEN                 |         | SLAVONIC/RUSSIA        |

#### % Specify decimal point, comma, semicolon, annunciator\*

(3) US . n (Decimal Point) / US , n (Comma) / US ; n (Semicolon):

The displayed character codes are form 32(20h) to 127(7Eh), and 128(80h) to 255(FFh) in the character code table. The

period/comma/semicolon displayed only for n. The period is not displayed for the subsequent display characters.

- (4) US # n m (annunciator):
  - [ range ] n = 0(00h) or 1(01h) / m = 0(00h)~20(14h)

[ notes ] When n= 0, the annunciator at column m is turned off.

When n= 1, the annunciator at column m is turned on.

"m" specify column number (the most left column is column 1) at which annunciator to be turned on/off is placed.

When m = 0, all annunciators are turned on or off.

Once an annuciator(s) is turned on, it remains on until turned off by this command, the ESC@ or US@ command is executed,

or the power is turned off.

[example]: To turn on the annunciator at the third column:

[n = 01h ], [ m = 03h ] To turn off all the annunciators: [n = 00h ], [ m = 00h ]

# *X* Above commands relating decimal point, comma, semicolon, and annunciator may not be available due to hardware limit of display tube.

#### 4.1.3 UTC Standard Command Mode

| Command | Hex   | Function Description                 |
|---------|-------|--------------------------------------|
| BS      | 08    | Back space                           |
| HT      | 09    | Horizontal tab                       |
| LF      | 0A    | Line feed                            |
| CR      | 0D    | Carriage return                      |
| DC0 p   | 10 p  | Move cursor to specified position,   |
|         |       | 0≦p≦39                               |
|         |       | (Please refer Row Character Position |
|         |       | Chart)                               |
| DC1     | 11    | Over write display mode              |
| DC2     | 12    | Vertical scroll mode                 |
| DC3     | 13    | Cursor on                            |
| DC4     | 14    | Cursor off                           |
| ESC d   | 1B 64 | Change to UTC enhanced mode          |
| US      | 1F    | Clear display                        |

#### **Row Character Position Chart (Decimal)**

| David | 0  | 4  | 0  | 2  | Λ  | E  | 6  | 7  | 0  | 0  | 10 | 44 | 10 | 10 | 4.4 | 4 5 | 10 | 17 | 10 | 10 |
|-------|----|----|----|----|----|----|----|----|----|----|----|----|----|----|-----|-----|----|----|----|----|
| ROWI  | U  | I  | 2  | S  | 4  | Э  | 0  | 1  | 0  | 9  | 10 |    | 12 | 13 | 14  | 10  | 10 | 17 | 10 | 19 |
| Row2  | 20 | 21 | 22 | 23 | 24 | 25 | 26 | 27 | 28 | 29 | 30 | 31 | 32 | 33 | 34  | 35  | 36 | 37 | 38 | 39 |

#### Row Character Position Chart (Hex)

| Row1 | 00 | 01 | 02 | 03 | 04 | 05 | 06 | 07 | 08 | 09 | 0A | 0B | 0C | 0D | 0E | 0F | 10 | 11 | 12 | 13 |
|------|----|----|----|----|----|----|----|----|----|----|----|----|----|----|----|----|----|----|----|----|
| Row2 | 14 | 15 | 16 | 17 | 18 | 19 | 1A | 1B | 1C | 1D | 1E | 1F | 20 | 21 | 22 | 23 | 24 | 25 | 26 | 27 |

### 4.1.4 UTC Enhance Command Mode

| Command   | Hex                | Function Description                    |
|-----------|--------------------|-----------------------------------------|
| ESC u     | 1B 75 41 [data x   | Upper line display                      |
| ACR       | 20] 0D             |                                         |
| ESC u     | 1B 75 42 [data x   | Bottom line display                     |
| BCR       | 20] 0D             |                                         |
| ESC u     | 1B 75 44 [data x   | Upper line message scroll continuously  |
| DCR       | 45] 0D             |                                         |
| ESC u     | 1B 75 45 hh ':' mm | Set and display 24 hour time            |
| ECR       | 0D                 | 0≦h ,m≦9                                |
| ESC u FCR | 1B 75 46 [data x   | Upper line message scroll once pass     |
|           | 45] 0D             |                                         |
| ESC u     | 1B 75 48 n m 0D    | Change attention code                   |
| HCR       |                    | 32≦n ,m                                 |
|           |                    | ( Default attention code n=1Bh, m=75h ) |
| ESC u 1CR | 1B 75 49 [data x   | Two line display                        |
|           | 40] 0D             |                                         |
| ESC RSCR  | 1B 0F 0D           | Change to UTC standard mode             |

### 4.1.5 AEDEX Command Mode

|   | Com | mand | Hex                        | Function Description                                                        |
|---|-----|------|----------------------------|-----------------------------------------------------------------------------|
| Ī | #   | 1CR  | 21 23 31 [data x<br>20] 0D | Upper line display                                                          |
| ļ | #   | 2CR  | 21 23 32 [data x<br>20] 0D | Bottom line display                                                         |
| ! | #   | 4CR  | 21 23 34 [data x<br>45] 0D | Upper line message scroll continuously                                      |
| ! | #   | 5CR  | 21 23 35 hh ':' mm<br>0D   | Set and display 24 hour time $0 \le h$ ,m $\le 9$                           |
| ! | #   | 5 CR | 21 23 35 0D                | Display 24 hour time                                                        |
| ! | #   | 6CR  | 21 23 36 [data x<br>45] 0D | Upper line message scroll once pass                                         |
| ! | #   | 8CR  | 21 23 38 n m 0D            | Change attention code<br>32≦n ,m<br>( Default attention code n="!", m="#" ) |
| ! | #   | 9CR  | 21 23 39 [data x<br>40] 0D | Two line display                                                            |

### 4.1.6 ADM788 Command Mode

| Command | Hex  | Function Description                                       |
|---------|------|------------------------------------------------------------|
| CLR     | 0C   | Clear display                                              |
| CR      | 0D   | Carriage return                                            |
| SLE1    | 0E   | Clear up line and move cursor to upper line left most end  |
| SLE2    | 0F   | Clear low line and move cursor to lower line left most end |
| DC0     | 10 n | Set period to upper line last n position $1 \le n \le 7$   |
| DC1     | 11 n | Set line blinking<br>n=1, upper line<br>n=2, lower line    |
| DC2     | 12 n | Clear line blinking<br>n=1, upper line<br>n=2, lower line  |
| SF1     | 1E   | Clear field 1 and move cursor to field 1 fast position     |
| SF2     | 1F   | Clear field 2 and move cursor to field 2 fast position     |

### 4.1.7 DSP800 Command Mode

| Command   | Hex             | Function Description                                   |
|-----------|-----------------|--------------------------------------------------------|
| EOT SOH I | 04 01 49 n 17   | Select international character set                     |
| n ETB     |                 | (Please refer International Font Set Table)            |
| EOT SOH P | 04 01 50 n 17   | Move cursor to specified position                      |
| n ETB     |                 | 49≦n≦88                                                |
| EOT SOH C | 04 01 43 n m 17 | Clear display range from <u>n</u> position to <u>m</u> |
| n m ETB   |                 | position and move cursor to <u>n</u> position          |
|           |                 | $49 \le n \le m \le 88$                                |
| EOT SOH S | 04 01 53 n 17   | Save the current displaying data (40                   |
| n ETB     |                 | characters) to n'th layer for demo display             |
|           |                 | $1 \le n \le 3$ ( n specify the layer 1, 2, or 3 )     |
| EOT SOH D | 04 01 44 n m 17 | Display the saved data                                 |
| n m ETB   |                 | $1 \le n \le 3$ (n specify the layer 1, 2, or 3)       |
|           |                 | "m" can be ignored                                     |
| EOT SOH A | 04 01 41 n 17   | Brightness adjustment                                  |
| n ETB     |                 | $1 \le n \le 4$                                        |
| EOT SOH = | 04 01 3D n 17   | Select peripheral device                               |
| n ETB     |                 | n=1, printer ; n=2, display                            |
| EOT SOH % | 04 01 25 17     | Initialize display                                     |
| ETB       |                 |                                                        |

#### \* International Font Set Table

| n (Hex) | International Font Set |
|---------|------------------------|
| 30h     | U.S.A.                 |
| 31h     | FRANCE                 |
| 32h     | GERMANY                |
| 33h     | U.K.                   |
| 34h     | DENMARK I              |
| 35h     | SWEDEN                 |
| 36h     | ITALY                  |
| 37h     | SPAIN                  |
| 38h     | JAPAN                  |
| 39h     | NORWAY                 |
| 3Ah     | DENMARK II             |
| XXh     | SLAVONIC/RUSSIA        |
|         | RUSSIAN                |
|         | GREEK                  |
|         | CZECH                  |
|         | LATIVAIN               |

### 4.1.8 CD5220 Command Mode

| Command     | Hex                   | Function Description                                 |
|-------------|-----------------------|------------------------------------------------------|
| ESC DC1     | 1B 11                 | Overwrite mode                                       |
| ESC DC2     | 1B 12                 | Vertical scroll mode                                 |
| ESC DC3     | 1B 13                 | Horizontal scroll mode                               |
| ESC Q A CR  | 1B 51 41 [N]20<br>0D  | Set string display mode, write string to upper line  |
| ESC Q B CR  | 1B 51 42 [N]20<br>0D  | Set string display mode, write string to lower line  |
| ESC Q D CR  | 1B 51 44 [N]m20<br>0D | Upper line message scroll continuously m<40          |
| ESC [ D     | 1B 5B 44              | Move cursor left                                     |
| BS          | 08                    | Move cursor left                                     |
| ESC [ C     | 1B 5B 43              | Move cursor right                                    |
| НТ          | 09                    | Move cursor right                                    |
| ESC [ A     | 1B 5B 41              | Move cursor up                                       |
| ESC [ B     | 1B 5B 42              | Move cursor down                                     |
| LF          | 0A                    | Move cursor down                                     |
| ESD [ H     | 1B 5B 48              | Move cursor to home position                         |
| НОМ         | 0B                    | Move cursor to home position                         |
| ESC[L       | 1B 5B 4C              | Move cursor to left-most position                    |
| CR          | 0D                    | Move cursor to left-most position                    |
| ESC [ R     | 1B 5B 52              | Move cursor to right-most position                   |
| ESCIK       | 1B 5B 4B              | Move cursor to bottom position                       |
| ESCIXV      | 1B 6C x v             | Move cursor to specified position                    |
|             |                       | $1 \le x \le 20$ (column) : v=1.2 (row)              |
| ESC @       | 1B 40                 | Initialize display                                   |
| ESC W s x1  | 1B 57 s x1 x2 v       | Enable or disable the window range at horizontal     |
| х2 у        |                       | scroll mode                                          |
| -           |                       | s=0,1 (disable, enable)                              |
|             |                       | $1 \leq x1 \leq x2 \leq 20$ (column); y=1,2 (row)    |
| CLR         | 0C                    | Clear display screen, and clear string mode          |
| CAN         | 18                    | Clear cursor line, and clear string mode             |
| ESC * n     | 1B 2A n               | Brightness adjustment                                |
|             |                       | 1≦n≦4                                                |
| ESC & s n m | 1B 26 s n m           | Define download characters                           |
| [a(plp5)]   | [a(plp5)]             | s=1 ; 32≦n≦m≦126 ; a=5                               |
| (m-n+1)     | (m-n+1)               | ( p1p5 = pattern1pattern5 )                          |
| ESC ? n     | 1B 3F n               | Delete download characters                           |
|             |                       | $32 \le n \le 126$ (n=character code)                |
| ESC % n     | 1B 25 n               | Select / cancel download character set.              |
|             |                       | n=0, canceled ; n=1, selected                        |
| ESC _ n     | 1B 5F n               | Set cursor ON/OFF                                    |
|             |                       | n=0,1 (Off,On)                                       |
| ESC f n     | 1B 66 n               | Select international fonts set                       |
| ESC c n     | 1B 63 n               | Select fonts, ASCII code or JIS code                 |
| ESC = n     | 1B 3D n               | Select peripheral device                             |
|             |                       | n=1, printer ; n=2, display ; n=3, printer & display |

#### (REMARK)

\* While using command "ESC Q A" or "ESC Q B", these two commands could be used combining with terminal printer - TP 2688 or TP3688

\* If using command "ESC Q A" or "ESC Q B", others commands can't be used except using command "CLR" or "CAN" to change operating mode.

\* If using command "ESC Q D", message on upper line will move continuously till receiving a new command, clearing upper line, and moving cursor to most left position on upper line.

| n         | International Font Set |
|-----------|------------------------|
| (Decimal) |                        |
| A         | U.S.A                  |
| G         | GERMANY                |
| I         | ITALY                  |
| J         | JAPAN                  |
| U         | U.K.                   |
| F         | FRANCE                 |
| S         | SPAIN                  |
| N         | NORWAY                 |
| W         | SWEDEN                 |
| D         | DENMARK I              |
| E         | DENMARK II             |
| L         | SLAVONIC               |
| R         | RUSSIA                 |
|           | Reserved               |

#### \* International Font Set Table

#### \* Select Code Table

| n           | International Code            |
|-------------|-------------------------------|
| ( Decimal ) |                               |
| А           | compliance with ASCII code    |
| J           | compliance with JIS code      |
| R           | compliance with RUSSIA code   |
| L           | compliance with SLAVONIC code |

### 4.1.9 EMAX Command Mode

| Command | Hex             | Function Description                         |
|---------|-----------------|----------------------------------------------|
| ESC DC1 | 1B 11           | Overwrite mode                               |
| ESC DC2 | 1B 12           | Vertical mode                                |
| ESC DC3 | 1B 13           | Horizontal scroll mode                       |
| ESC [ D | 1B 5B 44        | Move cursor left                             |
| BS      | 08              | Move cursor left                             |
| ESC [ C | 1B 5B 43        | Move cursor right                            |
| HT      | 09              | Move cursor right                            |
| ESC [ A | 1B 5B 41        | Move cursor up                               |
| ESC [ B | 1B 5B 42        | Move cursor down                             |
| ESC [ H | 1B 5B 48        | Move cursor to home position                 |
| НОМ     | 0B              | Move cursor to home position                 |
| ESC [ L | 1B 5B 4C        | Move cursor to left-most position            |
| CR      | 0D              | Move cursor to left-most position            |
| ESC [ R | 1B 5B 52        | Move cursor to right-most position           |
| ESC [ K | 1B 5B 4B        | Move cursor to bottom position               |
| ESCIxy  | 1B 6C x y       | Move cursor to specified position            |
|         | 1≦x≦20, y =1,2  |                                              |
| ESC @   | 1B 40           | Initialize display                           |
| CLR     | 0C              | Clear display screen, and clear string mode  |
| CAN     | 18              | Clear cursor line, and clear string mode     |
| ESC * n | 1B 2A n 1≦n≦4   | Brightness mode                              |
| ESC _ n | 1B 5F n n = 0,1 | Set cursor ON/OFF                            |
| ESC f n | 1B 66 n         | Select international fonts                   |
| ESC c n | 1B 63 n         | Select fonts, ASCII code or JIS code         |
| ESC = n | 1B 3D           | Select peripheral device, display or printer |
|         |                 | n = 1; enable printer, disable display       |
|         |                 | n = 2; disable printer, enable display       |
|         |                 | n = 3; enable printer, enable display        |

### 4.1.10 LOGIC Command Mode

| Command | Hex  | Function Description                                                                                                    |  |  |  |  |  |  |
|---------|------|----------------------------------------------------------------------------------------------------|--|--|--|--|--|--|
| ^Q      | 11   | Overwrite mode                                                                                                    |  |  |  |  |  |  |
| ^R      | 12   | Vertical mode                                                                                                    |  |  |  |  |  |  |
| ^       | 09   | Horizontal tab                                                                                                    |  |  |  |  |  |  |
| ^H      | 08   | Back space                                                                                                    |  |  |  |  |  |  |
| ^J      | 0A   | Line feed                                                                                                    |  |  |  |  |  |  |
| ^M      | 0D   | Carriage return                                                                                                    |  |  |  |  |  |  |
| ^S      | 13   | Cursor on                                                                                                    |  |  |  |  |  |  |
| ^T      | 14   | Cursor off                                                                                                    |  |  |  |  |  |  |
| ^P      | 10   | Digital select<br>e.g.10 00 MSD of top row<br>10 13 LSD of top row<br>10 14 MSD of bottom row<br>10 27 LSD of bottom row                     |  |  |  |  |  |  |
| ^       | 1F   | Reset                                                                                                    |  |  |  |  |  |  |
| ^D n    | 04 n | Brightness mode<br>04 FF – 100% Brightness mode<br>04 60 – 60% Brightness mode<br>04 40 – 40% Brightness mode<br>04 20 – 20% Brightness mode |  |  |  |  |  |  |

# **Chapter 5 Character Set**

| 5.1 | L L | J.S./ | A. / S | stan | dar | d Ch | ara | cter a | Set ( | 201 | <u>n - /</u> | 'EN) |   |    |   |   |
|-----|-----|-------|--------|------|-----|------|-----|--------|-------|-----|--------------|------|---|----|---|---|
|     | 0   | 1     | 2      | 3    | 4   | 5    | 6   | 7      | 8     | 9   | Α            | В    | С | D  | E | F |
| 20h |     | !     | "      | #    | \$  | %    | &   | 6      | (     | )   | *            | +    | , | -  | • | / |
| 30h | 0   | 1     | 2      | 3    | 4   | 5    | 6   | 7      | 8     | 9   | •            | •    | < | II | > | ? |
| 40h | @   | A     | В      | C    | D   | E    | F   | G      | Η     | Ι   | J            | K    | L | Μ  | N | 0 |
| 50h | P   | Q     | R      | S    | Т   | U    | V   | W      | Х     | Y   | Ζ            | [    | \ | ]  | ۸ | l |
| 60h | `   | a     | b      | С    | d   | e    | f   | g      | h     | i   | j            | k    | 1 | m  | n | 0 |
| 70h | p   | q     | r      | S    | t   | u    | V   | W      | X     | у   | Z            | {    |   | }  | ~ |   |

#### ------ -\_ \_ \_ . . . . . .

**International Character Selection** 5.2

| No. | International | 23 | 24 | 40 | 5B | 5C           | 5D | 5E | 60 | 7B | 7C | 7D | 7E |
|-----|---------------|----|----|----|----|--------------|----|----|----|----|----|----|----|
|     | U.S.A.        | #  | \$ | @  | [  | ١            | ]  | ^  | `  | {  | I  | }  | ~  |
| 1   | FRANCE        | #  | \$ | à  | 0  | Ç            | §  | ۸  | `  | é  | ù  | è  | •• |
| 2   | GERMANY       | #  | \$ | Ş  | Ä  | Ö            | Ü  | ۸  | `  | ä  | Ö  | ü  | β  |
| 3   | U.K.          | £  | \$ | @  | [  | $\mathbf{i}$ | ]  | ۸  | `  | {  |    | }  | 2  |
| 4   | DENMARK I     | #  | \$ | @  | Æ  | Φ            | Â  | ۸  | `  | æ  | Ø  | â  | 2  |
| 5   | SWEDEN        | #  | ¤  | É  | Ä  | Ö            | Å  | Ü  | é  | ä  | Ö  | å  | ü  |
| 6   | ITALY         | #  | \$ | @  | 0  | $\mathbf{i}$ | é  | ۸  | ù  | à  | ò  | è  | 1  |
| 7   | SPAIN         | R  | \$ | @  | i  | Ñ            | j  | ۸  | `  | •• | ñ  | }  | 2  |
| 8   | JAPAN         | #  | \$ | @  | [  | ¥            | ]  | ۸  | `  | {  |    | }  | 2  |
| 9   | NORWAY        | #  | ¤  | É  | Æ  | Ø            | Å  | Ü  | é  | æ  | Ø  | å  | ü  |
| 10  | DENMARK<br>II | #  | \$ | É  | Æ  | Ø            | Å  | Ü  | é  | æ  | Ø  | å  | ü  |
| 11  | SLAVONIC      | #  | \$ | @  | ]  | $\mathbf{N}$ | ]  | ^  | `  | {  |    | }  | ~  |
| 12  | RUSSIA        | #  | \$ | @  | ]  | \            | ]  | ۸  | `  | {  |    | }  | ~  |

### 5.3 Character Code Table

### 5.3.1 Page 0 (PC437: U.S.A., Standard Europe)

|   | 00h | 10h | 20h | 30h | 40h | 50h | 60h | 70h |
|---|-----|-----|-----|-----|-----|-----|-----|-----|
| 0 |     |     |     | 0   | @   | Р   | `   | p   |
| 1 |     |     | !   | 1   | А   | Q   | а   | q   |
| 2 |     |     | 11  | 2   | В   | R   | b   | r   |
| 3 |     |     | #   | 3   | C   | S   | C   | S   |
| 4 |     |     | \$  | 4   | D   | Т   | d   | t   |
| 5 |     |     | %   | 5   | E   | U   | e   | u   |
| 6 |     |     | &   | 6   | F   | V   | f   | V   |
| 7 |     |     | 1   | 7   | G   | W   | g   | W   |
| 8 |     |     | (   | 8   | Η   | Х   | h   | X   |
| 9 |     |     | )   | 9   | Ι   | Y   | i   | у   |
| Α |     |     | *   | •   | @   | Ζ   | j   | Z   |
| В |     |     | +   | • • | А   | [   | k   | {   |
| С |     |     | ,   | <   | В   | ١   | 1   |     |
| D |     |     | -   | =   | С   | ]   | m   | }   |
| Е |     |     | •   | >   | D   | ٨   | n   | ~   |
| F |     |     | /   | ?   | E   | _   | 0   |     |

To be continued on next page...

|   | 80h – FFh |     |          |        |        |     |           |              |  |  |  |
|---|-----------|-----|----------|--------|--------|-----|-----------|--------------|--|--|--|
|   | 80h       | 90h | A0h      | B0h    | C0h    | D0h | E0h       | F0h          |  |  |  |
| 0 | Ç         | É   | á        |        |        |     | α         |              |  |  |  |
| 1 | ü         | æ   | í        | ······ |        |     | ß         | <u>+</u>     |  |  |  |
| 2 | é         | Æ   | Ó        |        | $\top$ | _   | Γ         | 2            |  |  |  |
| 3 | â         | Ô   | ú        |        |        | L   | $\pi$     | 2            |  |  |  |
| 4 | ä         | Ö   | ñ        |        |        |     | Σ         | ſ            |  |  |  |
| 5 | à         | Ò   | Ñ        | =      | +      | F   | σ         | J            |  |  |  |
| 6 | å         | û   | <u>a</u> |        |        |     | μ         | • •          |  |  |  |
| 7 | Ç         | ù   | ō        |        |        |     | τ         | w            |  |  |  |
| 8 | ê         | ÿ   | j        | 7      |        |     | Φ         | o            |  |  |  |
| 9 | ë         | Ö   | F        |        |        |     | θ         | •            |  |  |  |
| Α | è         | Ü   | -        |        |        | Г   | Ω         | •            |  |  |  |
| В | ï         | ¢   | 1/2      |        | ╡      |     | δ         | $\checkmark$ |  |  |  |
| С | î         | £   | 1⁄4      |        |        |     | 8         | n            |  |  |  |
| D | ì         | ¥   | i        |        |        |     | $\varphi$ | 2            |  |  |  |
| E | Ä         | ₽   | «        |        |        |     | ε         |              |  |  |  |
| F | Å         | f   | »        |        |        |     | Π         |              |  |  |  |

## 5.3.2 Page 1 (PC863: Canadian-French)

|   | 80h | 90h | A0h | B0h | C0h | D0h | E0h            | F0h      |
|---|-----|-----|-----|-----|-----|-----|----------------|----------|
| 0 | Ç   | É   | I   |     |     |     | α              |          |
| 1 | ü   | È   | 1   |     |     |     | ß              | <u>+</u> |
| 2 | é   | Ê   | Ó   |     |     |     | Γ              | 2        |
| 3 | â   | Ô   | ú   |     |     | L   | $\pi$          | <b>≤</b> |
| 4 | Â   | Ë   | ••  |     |     |     | Σ              | ſ        |
| 5 | à   | Ϊ   | 5   |     | +   | F   | σ              | J        |
| 6 | P   | û   | 3   |     |     |     | μ              | •        |
| 7 | Ç   | ù   | I   |     |     |     | ${\mathcal T}$ | *        |
| 8 | ê   | ¤   | Î   | 7   | L   |     | Φ              | 0        |
| 9 | ë   | Ô   | L   |     | F   |     | θ              | •        |
| Α | è   | Ü   | Γ   |     |     | Г   | Ω              | •        |
| В | ï   | ¢   | 1/2 |     |     |     | δ              |          |
| С | î   | £   | 1⁄4 |     |     |     | 8              | n        |
| D |     | Ù   | 3⁄4 |     |     |     | arphi          | 2        |
| Е | À   | Û   | *   |     |     |     | ε              |          |
| F | §   | f   | »   |     |     |     | $\cap$         |          |

|   | 80h | 90h           | A0h | B0h | C0h | D0h | E0h             | F0h |
|---|-----|---------------|-----|-----|-----|-----|-----------------|-----|
| 0 |     |               |     |     | タ   | 111 |                 | 日   |
| 1 |     |               | •   | T   | チ   | 4   |                 | 月   |
| 2 |     |               | Γ   | イ   | ッ   | X   |                 | 火   |
| 3 |     |               |     | ウ   | テ   | モ   | 0               | 水   |
| 4 |     |               |     | エ   | ۲   | ヤ   | •               | 木   |
| 5 |     |               | •   | オ   | ナ   | ユ   | $\diamond$      | 金   |
| 6 |     |               | ヲ   | カ   | 11  | Э   | $\blacklozenge$ | 土   |
| 7 |     | $\rightarrow$ | フ   | +   | ヌ   | ラ   | $\blacklozenge$ | 年   |
| 8 |     | ←             | イ   | ク   | 不   | リ   |                 | 円   |
| 9 |     | 1             | ウ   | ケ   | ノ   | ル   | ▼               | 分   |
| Α |     | $\downarrow$  | Н   | コ   | ハ   | レ   |                 | 人   |
| В |     | ×             | オ   | サ   | ヒ   | П   | ▼               | 大   |
| С |     | ÷             | ヤ   | ッ   | フ   | ワ   | «               | 中   |
| D |     | ±             | ユ   | ス   | ~   | ン   | >>              | 小   |
| Е |     | <b>≤</b>      |     | セ   | ホ   | "   | 1/2             | T   |
| F |     | 2             | ッ   | ソ   | 7   | 0   | 1/4             | °C  |

## 5.3.3 Page 2 (Japanese Katakana)

# **Chapter 6 Setup Software Utility Guide**

- 1. Power on , and waiting test page of EEPROM test, Baud rate, and Command page. And you may set up the customer display by "VFD\_Setup.exe" Utility.
- 2. To execute "VFD\_Setup.exe" for setup communication between display and Utility

| ComPort Select : Set All Default                                                                              |                                         |
|----------------------------------------------------------------------------------------------------|-----------------------------------------|
| ComPort Select: Set All Default                                                                               |                                         |
| Com1                                                                                                    | Set All Default                         |
| Load                                                                                                    | Load                                    |
| Buad Rate : Get Setting FromVFD Demoked Setting To VEF                                                        | Setting FromVFD Download Setting To VED |
| 2000,n8,1                                                                                                    | Save                                    |
| Command Setting Welcome Mag User Defined Character                                                            | Welcome Mag User Defined Character      |
| Character Type : USA/Eurpope (Default)  Command Mode : EPSON(Default)  BaudRate Select : 9600,n,8,1 (Default) | rpe (Default)<br>rfault)<br>(Default)   |
| Pasathru Mode : None (Default)                                                                                | əfault)                                 |
|                                                                                                    |                                         |
|                                                                                                    |                                         |
|                                                                                                    |                                         |
|                                                                                                    |                                         |

The Baud Rate will show on states page of the Utility (Note: You may check it when power on the display)

- 3. "Get Setting From VFD" button To get all setting from the display and it'll refresh the "VFD\_Setup.exe" utility
- 4. "Character Type"/ "Command Mode"/ "BaudRate Select"/ "Passthru Mode" Please refer to Chapter 4-5 user manual

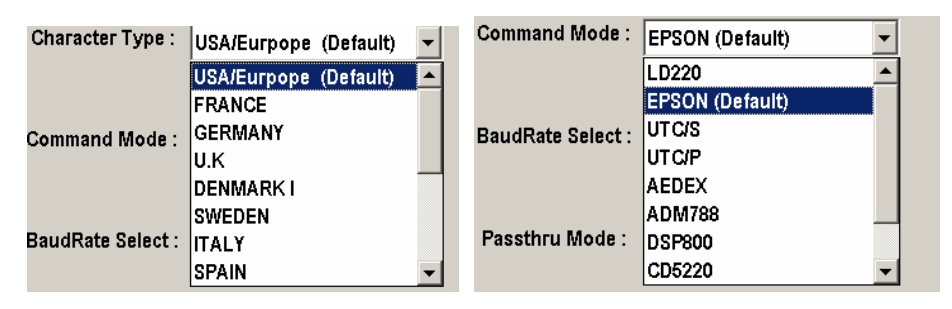

| BaudRate Select : | 9600,n,8,1 (Default) |
|-------------------|----------------------|
|                   | 9600,n,8,1 (Default) |
|                   | 19200,n,8,1          |
| Passthru Mode :   | None (Default) 💌     |

5. "Set All Default" button

To show default setting, the Default table is,

| Character Type    | : USA                               |
|-------------------|-------------------------------------|
| Command Type      | : EPSON                             |
| BaudRate Setting  | : 9600/n/8/1                        |
| Passthru Mode     | : None                              |
| Welcome msg line1 | :*** VFD DISPLAY ***                |
| Welcome msg line2 | : **HAVE A NICE DAY AND THANK YOU** |

#### 6. Welcome Msg

Welcome Msg line1 maximum 20 characters, line 2 maximum 20 characters, total of 40 characters.

| TVFD_setup_V2.3     |                  |             |     | ×                      |
|---------------------|------------------|-------------|-----|------------------------|
| - Interface Setting |                  |             |     |                        |
| Com Port Select :   |                  |             |     | Sot All Default        |
| Com 1 💌             |                  | L(          | pad | Set Air Derault        |
| Buad Rate :         | Get Setting From | n VFD       | -   |                        |
| 9600,n,8,1 💌        |                  |             | ave | ownload Setting To VFD |
| Command Setting     | Τv               | Velcome Msa | IIs | er Definert Character  |
| Welcome Heg 4       | ÷                | toroomo mog |     | or portified offered   |
| n Weicome Msg 1     | 5                | 10          | 15  | 20 Class               |
| ASCII               | VENN             |             |     |                        |
|                     |                  | . 0 . 1     | ~ · |                        |
| C Hex               |                  |             |     |                        |
|                     |                  |             |     |                        |
| Welcome Msg 2       |                  |             |     |                        |
| 0                   | 5                | 10          | 15  | 20 Clear               |
| I ASCII * * H A     | VEA              | NICE        | DAY | AN                     |
| 21                  | 25               | 30          | 35  | 40                     |
| D T H               | A N K Y          | 0 U * *     |     |                        |
|                     |                  |             |     |                        |
| _                   |                  |             |     |                        |
| C Hex               |                  |             |     |                        |
|                     |                  |             |     |                        |
|                     |                  |             |     |                        |
|                     |                  |             |     |                        |

#### a. ASCII mode

You can type the character by keyboard ( $0x20h \sim 0x7Fh$ ), if you press clear icon, it will clear the all Msg characters on AP.

#### b. Hex mode

Hex mode can define the character from 0x20h to0xFFh , the range 0x80~0xFF

which depends on the code page table.

|         | msy     | 2 - |    |    |    |               |    |    |    |    |                |    |    |    |    |                |    |    |    |       |                |
|---------|---------|-----|----|----|----|---------------|----|----|----|----|----------------|----|----|----|----|----------------|----|----|----|-------|----------------|
|         |         |     |    |    |    |               |    |    |    |    |                |    |    |    |    |                |    |    | 1  | Clear | r              |
| O ASCII |         |     |    |    |    |               |    |    |    |    |                |    |    |    |    |                |    |    |    |       |                |
|         |         |     |    |    |    |               |    |    |    |    |                |    |    |    |    |                |    |    |    |       |                |
|         |         |     |    |    |    |               |    |    |    |    |                |    |    |    |    |                |    |    |    |       |                |
|         |         |     |    |    |    |               |    |    |    |    |                |    |    |    |    |                |    |    |    |       |                |
|         |         |     |    |    |    |               |    |    |    |    |                |    |    |    |    |                |    |    |    |       |                |
|         |         |     |    |    |    |               |    |    |    |    |                |    |    |    |    |                |    |    |    |       |                |
| @ Hay   | 0       | _   |    |    |    | F             |    |    |    |    | 10             |    |    |    |    | 15             |    |    |    |       | 20             |
| Hex     | 0       | 50  | 24 | 40 | 44 | 5             | 45 | 20 | 44 | 20 | 10             | 40 | 42 | 45 | 20 | 15             | 44 | 50 | 20 | 44    | 20             |
| ● Hex   | 0       | 80  | 2A | 48 | 41 | 5<br>56       | 45 | 20 | 41 | 20 | 10<br>4E       | 49 | 43 | 45 | 20 | 15<br>44       | 41 | 59 | 20 | 41    | 20<br>4E       |
| ● Hex   | 0<br>21 | 80  | 2A | 48 | 41 | 5<br>56<br>25 | 45 | 20 | 41 | 20 | 10<br>4E<br>30 | 49 | 43 | 45 | 20 | 15<br>44<br>35 | 41 | 59 | 20 | 41    | 20<br>4E<br>40 |

Like the first character (0x80)  $\cdot$  in default code page will show  $\, {}^{C}$  on display  $\circ$ 

7. "Download setting to VFD" button

This button is to download the setting from VFD\_Setup.exe to display. \*After success dialog "Download O.K ! Please restart !" message popped up, you must restart display for enable new setting.

| VFD X                           |
|---------------------------------|
| Download O.K ! Please restart ! |
| 確定                              |

#### 8. "Save" button

To save user's setting in file, example: below picture to save file name as "Rename-GOODLUCK" file set for Welcome Msg.

P.S : The default setting named "VFD.vfd" which can't be made any setting change.

### 9. "Load' button

For saving your time, you could load any setting file which you made before to the display. You must restart the display for enable the new settings.

# Chapter 7 Installation Guide

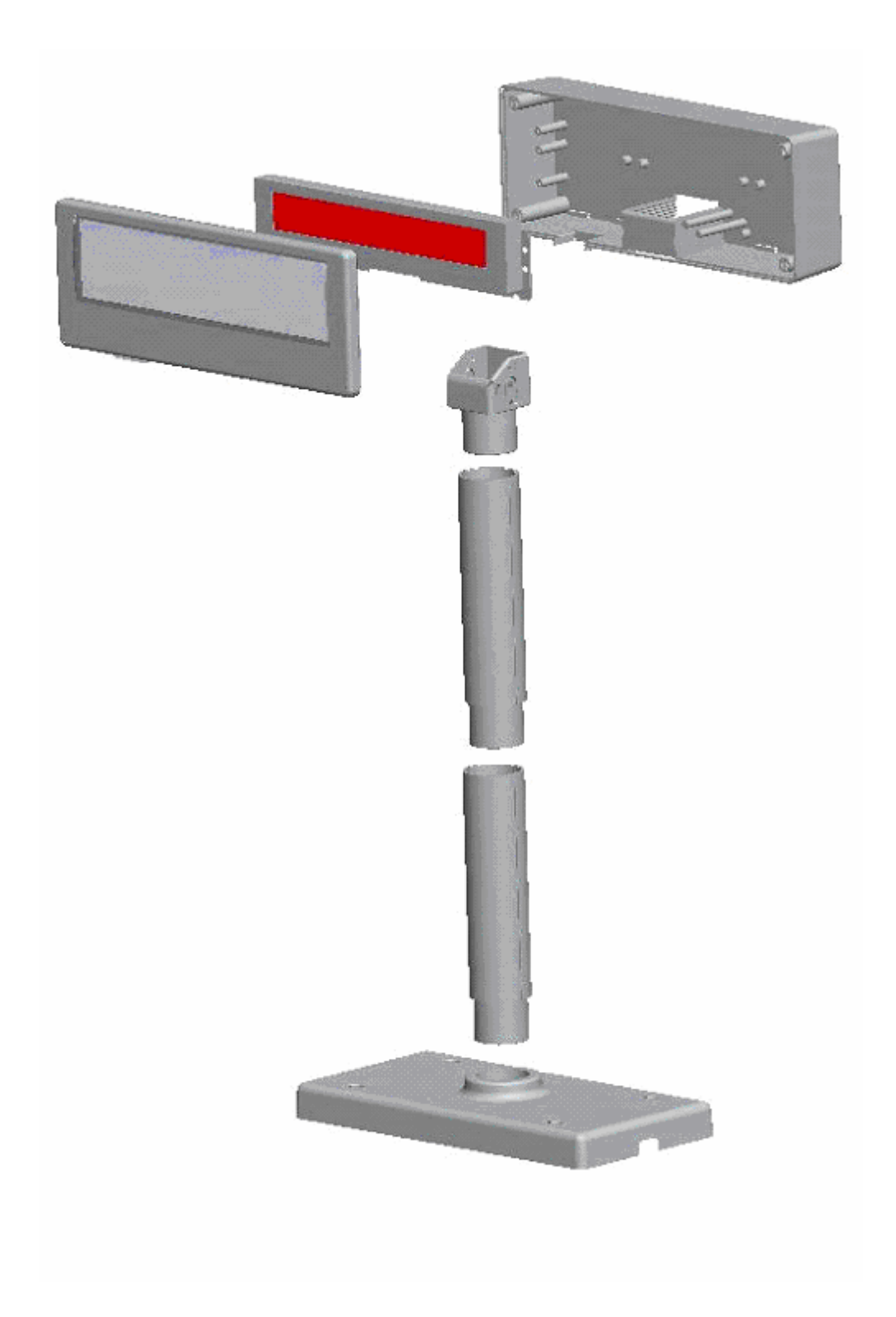